## Инструкция по подключению весов МАС к конфигурациям, разработанными на технологической платформе «1С:Предприятие 8.3»

Данная инструкция описывает порядок подключения электронных весов МАС к конфигурациям, разработанным на технологической платформе "1С:Предприятие 8.3" (32 бит и 64 бит) и использующим подсистему "Библиотека подключаемого оборудования" (БПО) версии 2.1.1.27 и выше в режиме толстого (управляемое приложение) и тонкого клиентов.

Порядок подключения и настройки может отличаться в других конфигурациях.

Далее предполагается:

- что весы подключены к ПК через СОМ-порт или через переходник USB-COM;

- что распайка кабеля между весами и ПК или между весами и переходником USB-COM соответствует распайке, указанной в руководстве пользователя к весам.

## Шаг 1. Выбрать раздел «Подключаемое оборудование»

| 😉 🕞 Библиотека подключаемого оборудован | ия, редакция 2.1 (1С:Предприятие) | ×                    |
|-----------------------------------------|-----------------------------------|----------------------|
| 🗰 ★ 🔊 🔍 🗘                               |                                   | Поиск (Ctrl+F) × 💩 × |
| Блавное                                 | Полключаемое оборудование         |                      |
| Работа с оборудованием                  | Обмен с офлайн оборудованием      |                      |
| Подключаемое оборудование               |                                   |                      |
| Обмен с офлайн оборудованием            |                                   |                      |
|                                         |                                   |                      |
|                                         |                                   |                      |
|                                         |                                   |                      |
|                                         |                                   |                      |
|                                         |                                   |                      |
|                                         |                                   |                      |
|                                         |                                   |                      |
|                                         |                                   |                      |
|                                         |                                   |                      |
|                                         |                                   |                      |
|                                         |                                   |                      |

Шаг 2. На форме «Подключение и настройка оборудования» выставить флажок «Все типы оборудования» и нажать кнопку «Создать»

| 🔒 🕤 Библиотека подключаемого оборудова  | ния, редакция 2.1 (1С:Предприятие)                  | 🗐 🖶 🗟 🗟 🔠 🗊 M M+ M- 🗨 🔳 🔞 🗸 – 🗆 🗙                |
|-----------------------------------------|-----------------------------------------------------|--------------------------------------------------|
| 🗰 ★ 🔨 🔍 🗘                               | 🧲 🔶 Подключение и настройка оборудования            | ×                                                |
| Блавное                                 | Управление рабочими местами - Драйверы оборудования | Все рабочие места Гоуппировать по рабочему месту |
| Работа с оборудованием                  | Тип оборудования: Сканеры штрихкода •               | Все типы оборудования                            |
| Подключаемое оборудование               | Наименование                                        | Драйвер оборудования                             |
| Обмен с офлайн оборудованием            |                                                     |                                                  |
|                                         |                                                     |                                                  |
|                                         |                                                     |                                                  |
|                                         |                                                     |                                                  |
|                                         |                                                     |                                                  |
| Подключение и настройка<br>оборудования |                                                     |                                                  |
|                                         |                                                     |                                                  |
|                                         |                                                     |                                                  |
|                                         |                                                     |                                                  |
|                                         |                                                     |                                                  |
|                                         |                                                     |                                                  |

Шаг 3. На открывшейся форме «Экземпляр подключаемого оборудования (создание)» выбрать:

- Тип оборудования «Электронные весы»
- Драйвер оборудования «МАС: Электронные весы»

Остальные поля оставить по умолчанию.

Нажать кнопку «Записать и закрыть»

| 🔒 Экземпляр подключаемог | ого оборудования (создание)* (1С:Предприятие)       | 👌 🔝 📅 M M+ M- 🗆 🗙 |
|--------------------------|-----------------------------------------------------|-------------------|
| Экземпляр подкл          | пючаемого оборудования (создание) *                 |                   |
| Записать и закрыть       |                                                     |                   |
| 🗹 Устройство использу    | уется                                               |                   |
| Тип оборудования:        | Электронные весы                                    | •                 |
| Драйвер оборудования:    | МАС:Электронные весы                                | ·                 |
| Рабочее место:           | <<Пользователь>>(EABELOV)                           | - C               |
| Наименование:            | "МАС:Электронные весы" на <<Пользователь>>(EABELOV) |                   |
| Серийный номер:          |                                                     |                   |
|                          |                                                     |                   |
|                          |                                                     |                   |
|                          |                                                     |                   |
|                          |                                                     |                   |
|                          |                                                     |                   |
|                          |                                                     |                   |
|                          |                                                     |                   |
|                          |                                                     |                   |
|                          |                                                     |                   |
|                          |                                                     |                   |
|                          |                                                     |                   |
|                          |                                                     |                   |
|                          |                                                     |                   |

После закрытия формы «Экземпляр подключаемого оборудования (создание)» в списке оборудования на форме «Подключение и настройка оборудования» появится запись «МАС: Электронные весы».

Шаг 4 Для настройки экземпляра оборудования выберите запись «МАС: Электронные весы» и нажмите кнопку «Настроить...»

| 😉 🕞 Библиотека подключаемого оборудован    | ия, редакция 2.1 (1С.Предприятие)                                                                                              | 🔲 🖶 👌 👶 🔚 🗊 M M+ M- 🕀 🔲 🚯 🖵 – 🗆 🗙                |
|--------------------------------------------|----------------------------------------------------------------------------------------------------|--------------------------------------------------|
| 🗰 ★ 🔊 Q 🗘                                  | <ul> <li>Подключение и настройка оборудования *</li> </ul>                                                                     | ×                                                |
| 👌 Главное                                  | Управление рабочими местами 🗸 Драйверы оборудования                                                                            |                                                  |
| 💊 Работа с оборудованием                   | Рабочее место: <u>«Пользователь» (EABELOV)</u><br>Тип оборудования: Сканеры штрихкода  Все типы оборудования Создать Насторить | Все рабочие места Группировать по рабочему месту |
| Подключаемое оборудование                  | Наименование                                                                                                    | Лрайвер оборудования                             |
| Обмен с офлайн оборудованием               | <ul> <li>В Электронные весы</li> </ul>                                                                                         | Дранор осорудования                              |
| comon o oquiann coopygozannom              | ✓ ■ МАС:Электронные весы' на <<Пользователь>>(EABELOV)                                                                         | МАС:Электронные весы                             |
|                                            |                                                                                                    |                                                  |
| Тестирование подключаемого<br>оборудования |                                                                                                    |                                                  |
| Подключение и настройка<br>оборудования *  |                                                                                                    |                                                  |
|                                            |                                                                                                    |                                                  |
|                                            |                                                                                                    |                                                  |

Шаг 5 На открывшейся форме нажмите «Установить драйвер»

| Оборудование: "МАС:Электронные весы" на <<Пользователь>>(EABELOV) | /) - Библиотека подключаемого | оборудования, редакция 2.1 (1 | С:Предприятие) 🗙 |
|-------------------------------------------------------------------|-------------------------------|-------------------------------|------------------|
| Оборудование: 'МАС:Электронные весы' на                           | <<Пользователь>               | >>(EABELOV)                   |                  |
| Записать и закрыть                                                |                               |                               | ?                |
| Драйвер устройства на текущем рабочем месте не установлен.        | Установить драйвер            |                               |                  |
|                                                                   |                               |                               |                  |
|                                                                   |                               |                               |                  |
|                                                                   |                               |                               |                  |
|                                                                   |                               |                               |                  |
|                                                                   |                               |                               |                  |
|                                                                   |                               |                               |                  |
|                                                                   |                               |                               |                  |
|                                                                   |                               |                               |                  |
|                                                                   |                               |                               |                  |

После успешной установки отобразится соответствующее сообщение

| 📭 Оборудование: "МАС:Электронные весы' на <<Пользователь>>(EABELOV) - Библиотека подключаемого оборудования, редакция 2.1 (1С:Предприятие) 🗙 |
|----------------------------------------------------------------------------------------------------|
| Оборудование: 'MAC:Электронные весы' на <<Пользователь>>(EABELOV)                                                                            |
| Записать и закрыть                                                                                                    |
| Драйвер устройства на текущем рабочем месте не установлен. Установить драйвер                                                                |
|                                                                                                    |
| 1С:Предлриятие                                                                                                    |
| Внешняя компонента успешно установлена.                                                                                                    |
| ОК                                                                                                    |
|                                                                                                    |
|                                                                                                    |
|                                                                                                    |
|                                                                                                    |
|                                                                                                    |
|                                                                                                    |

Шаг 6. После нажатия на кнопку ОК станут доступны описание драйвера и параметры подключения. В параметрах подключения необходимо выбрать СОМ-порт, к которому подключены весы.

| 🔒 Оборудование: | "МАС:Электронные весы' на <<Пользователь>>( | (EABELOV) - Библиотека подключаемого оборудования, редакция 2.1 * (1С:Предприятие) | × |
|-----------------|---------------------------------------------|------------------------------------------------------------------------------------|---|
| Оборудова       | ание: 'МАС:Электронные вес                  | сы' на <<Пользователь>>(EABELOV) *                                                 |   |
| Записать и з    | закрыть Тест подключения                    |                                                                                    | > |
| Драйвер и верс  | ия                                          |                                                                                    |   |
| Драйвер:        | Установлен                                  | Версия: 1.3                                                                        |   |
| Наименование:   | МАС: Электронные весы                       |                                                                                    |   |
| Описание:       | Драйвер для работы с электронными ве        | есами МАС от компании МАС-Центр                                                    |   |
|                 |                                             |                                                                                    |   |
|                 |                                             |                                                                                    |   |
|                 |                                             |                                                                                    |   |
| Параметры под   | ключения                                    |                                                                                    |   |
| Порт: СОМ9      |                                             |                                                                                    | • |
|                 |                                             |                                                                                    |   |
| Сообщения:      |                                             |                                                                                    | × |
| - Установка     | драйвера завершена.                         |                                                                                    |   |

Шаг 7. После выбора порта, нажмите кнопку «Тест подключения», чтобы убедиться, что весы подключены.

| • Оборудование: | 'МАС:Электронные весы' на <<Пользова                               | тель>>(EABELOV) - Библиотека под | дключаемого оборудования, редакция 2.1 * (1С:Предприятие) | × |
|-----------------|--------------------------------------------------------------------|----------------------------------|-----------------------------------------------------------|---|
| Оборудова       | ание: 'МАС:Электронные<br>закрыть Тест подключения                 | евесы' на <<Пользов              | ватель>>(EABELOV) *                                       |   |
| Драйвер и верс  | ия                                                                 | 5                                |                                                           |   |
| Драйвер:        | Установлен                                                         | Версия:                          | : [1.3                                                    |   |
| Наименование:   | МАС: Электронные весы                                              |                                  |                                                           |   |
| Описание:       | Драйвер для работы с электронными весами МАС от компании МАС-Центр |                                  |                                                           |   |
| Параметры под   | ключения                                                           |                                  |                                                           |   |
|                 |                                                                    |                                  |                                                           |   |
| Сообщения:      |                                                                    |                                  |                                                           | × |
| — Тест успец    | ино выполнен. Весы подключены,                                     | текущий вес: 1.52                |                                                           |   |